## خطوات لإضافة التوقيع الالكتروني على البريد الالكتروني الوزارى:

- 1. الدخول الى www.Office.com
- 2. التوجه الى 🔞 Compose and reply < View all Outlook settings < Settings
  - 3. تحت خانة Email signature ادخل التوقيع الالكتروني المراد به
- a. في حال الرغبة لإضافة التوقيع الالكتروني أوتوماتيكيا عند انشاء رسالة الكترونية جديدة، الرجاء اختيار خانة

Automatically include my signature on new messages I compose

b. في حال الرغبة لإضافة التوقيع الالكتروني أوتوماتيكيا عند الرد على رسالة الكترونية، الرجاء اختيار خانة

Automatically include my signature on messages I forward or reply to

4. قم بالحفظ بالضغط على Save

## Steps on inserting Email signature:

- 1. Sign in to your Outlook account on www.Office.com
- 2. Go to Settings 🔯 > View all Outlook settings > Compose and reply.
- 3. Under Email signature, type your signature and use the available formatting options to change its appearance.

Note: You can have only one signature per account.

- a. If you want your signature to appear at the bottom of all new email messages that you compose, select the Automatically include my signature on new messages I compose check box.
- b. If you want your signature to appear on messages that you forward or reply to, select the Automatically include my signature on messages I forward or reply to check box.
- 4. Select Save when you're done

## نموذج توقيع إلكتروني بدون خانة رقم الهاتف النقال

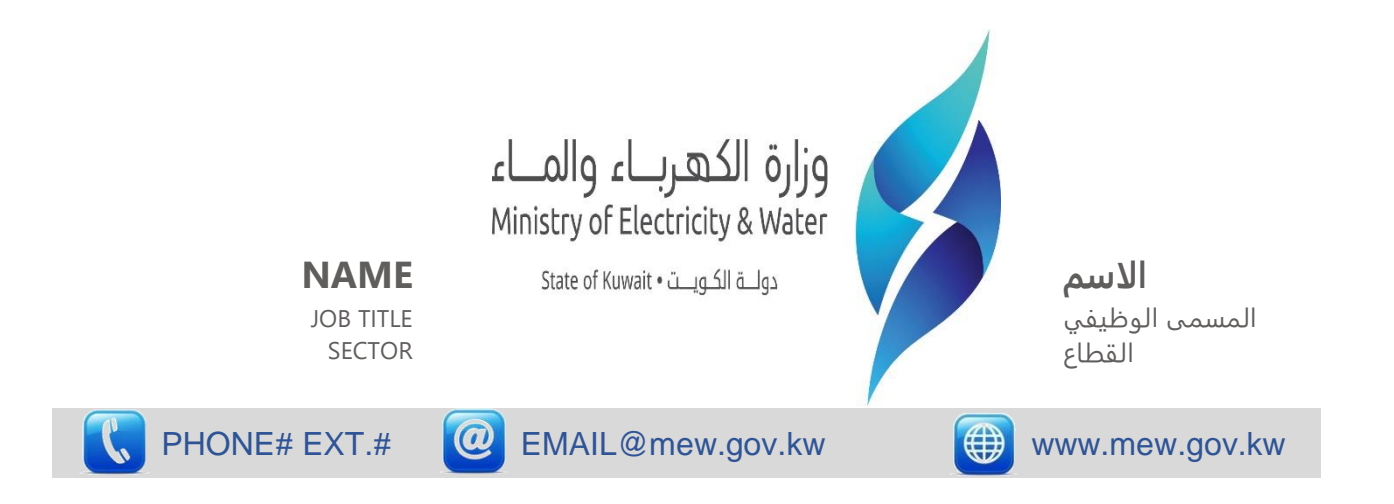

## نموذج توقيع إلكتروني مع خانة الهاتف النقال

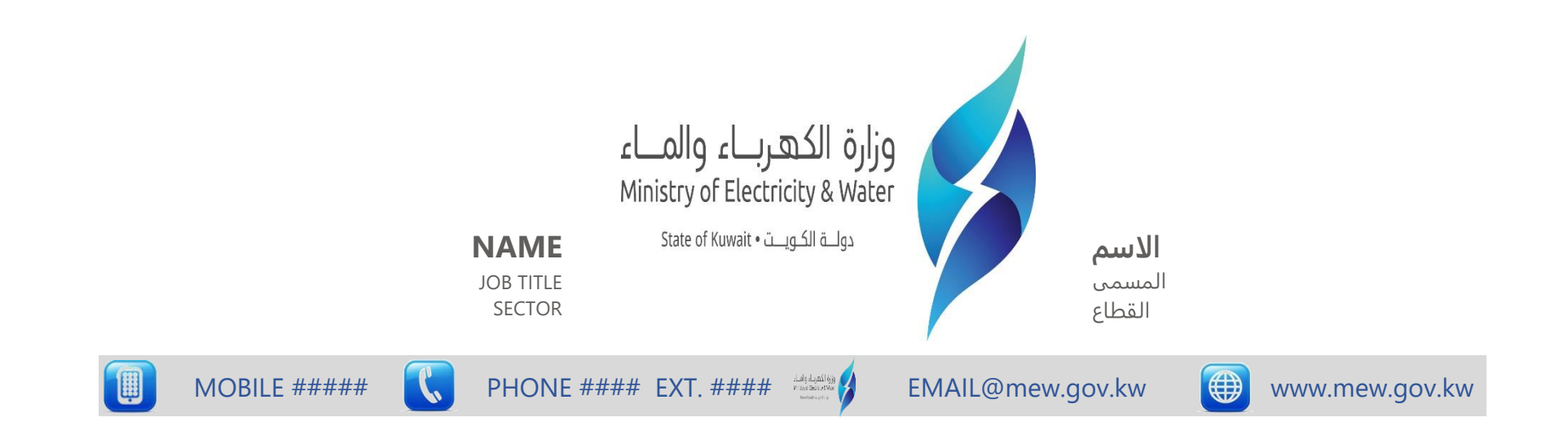